## 【CPDS 技術者データ(QR コード)の取り出し方】

●個人 ID から取得

ログイン後、「加入者メニュー」→「共通情報」→ 「QR コード表示」から取得

| JCMシステム 加入者メニュー |              |                   |          |                 | 白刷 ∽ ∞ №  |  |
|-----------------|--------------|-------------------|----------|-----------------|-----------|--|
| ① 共通情報 ^        |              | [0227000] QRコード表示 |          |                 |           |  |
| 個人情報            |              |                   |          | (sq) IIIMI (sq) |           |  |
| QR⊐−ド表示         |              |                   | 型時間号     | 286499          |           |  |
| 登録内容変更・技術者証明    | <b>马発行申請</b> |                   | 氏名       | 土木 新三郎          | 登録アドレフに洋信 |  |
| 社員データID紐付確認     |              |                   | 氏名(フリガナ) | ドボク シンサブロウ      | 豆球ノーレスに区旧 |  |
| 目 CPDS学習プログラム ~ |              |                   |          |                 |           |  |
| ⑦ CPDS学習局歷証明書 ∨ |              |                   |          |                 |           |  |

●社員データ ID から取得

ログイン後「加入者メニュー」→「社員データ ID」→「社員データ」→「社員一覧」 対象者を選択して「申請」ボタン→「QR コード表示」で取得できます。

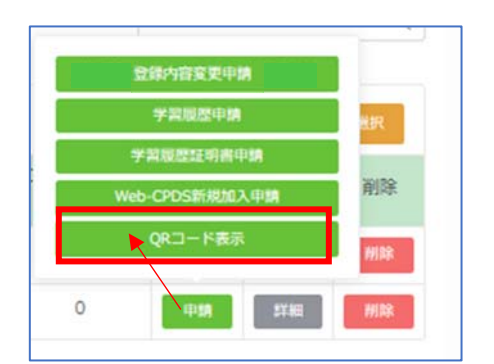

まとめて多人数分を取得したい場合は、「QR コードー括送信選択」→「社員一覧」から対象者を選択 して「送信」ボタンから一括取得が可能です。

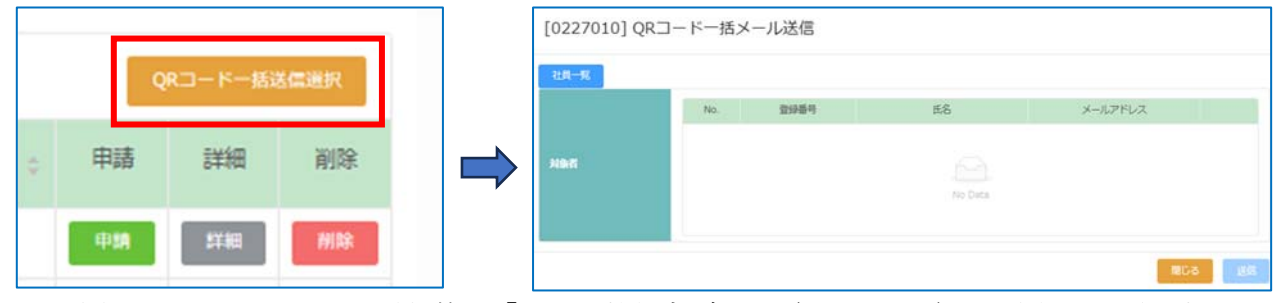

印刷や登録メールアドレスへの送信等で「CPDS 技術者データ(QR コード)」を取得し必要に応じてご 利用ください。

※個人ID、社員データIDともに操作の詳細については各 ID 基本操作マニュアルをご参照ください。

-社)全国土木施工管理技士会連合会 (-CPDS技術者デー タ 2023/12/21発行 286499 [登録番号] E 名] 土木 新三郎 [氏名 (カナ)] ドボク = 【ご利用にあたってのご注意】 不鮮明な写真や古い写真を登録されている場合、本人確認ができない場合があります 新しい鮮明な写真に変更いただきますようお願いします。 (写真の変更方法) JCMシステムにログイン → 共通情報 (画面左加入者メニュー) 登録内容変更・技術者証再発行申請申請区分「登録内容変更申請」を選択 ※変更申請後、すぐに写真は切り替わりません(変更前・後の写真確認あり) 講習会等の受講時にQRコードを利用する場合、 A4で印刷またはスマートフォン等の画面へ表示できるように事前にご準備をお願いします。

※現在、表示は上記画面のみですが、2024 年夏以降、スマートフォン用表示画面の開発を予定しています。

※資料の画像はイメージです。予告なく変更する場合があります。

QRコードを利用した講習会の受講イメージ

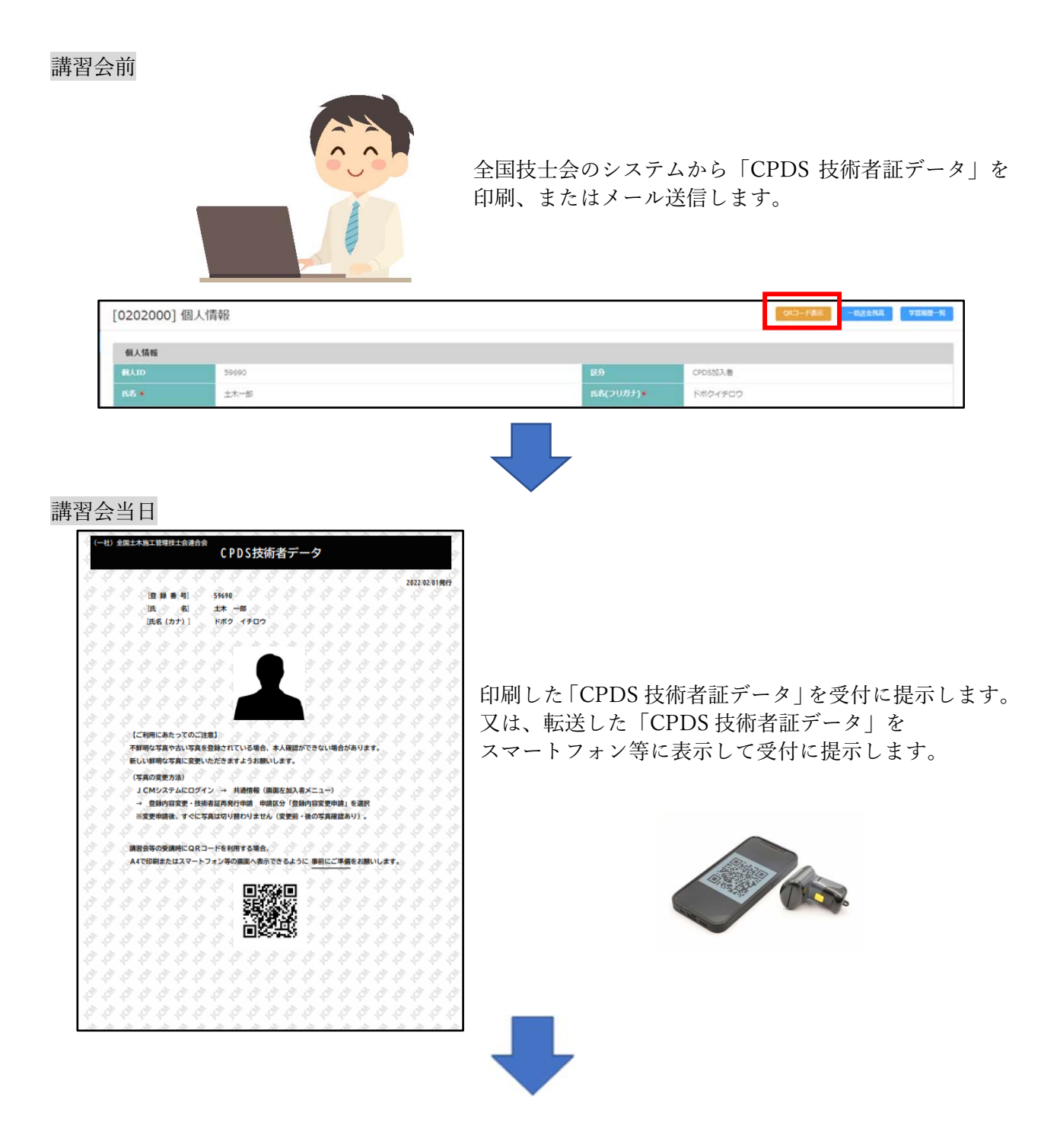

講習会終了後

「代行」の講習会の場合、講習会主催者から CPDS にユニット登録の申請を行います。

申請が行われると CPDS よりメールが届きますので、内容をご確認ください。 「代行」以外の講習の場合は、ご自身で CPDS システムよりご申請ください。 (代行講習であるかどうかは、主催者へお問い合わせください)